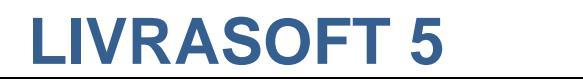

# PARAMETRER UN FOURNISSEUR

#### Date de mise à jour : 02 mai 2021

|                                                                                                    |                                                                                                    |                                                                                                    | Gérer HACHETTE LIVRE                                                                                                    |                                                                                                    | Ē                                                                                                    | - 0                                                     | ×                             |                          |                                                                                               |
|----------------------------------------------------------------------------------------------------|----------------------------------------------------------------------------------------------------|----------------------------------------------------------------------------------------------------|----------------------------------------------------------------------------------------------------|----------------------------------------------------------------------------------------------------|----------------------------------------------------------------------------------------------------|---------------------------------------------------------|-------------------------------|--------------------------|-----------------------------------------------------------------------------------------------|
| Fournisseur                                                                                                    | Représen                                                                                                    | itants                                                                                                    |                                                                                                    |                                                                                                    |                                                                                                    |                                                         |                               |                          |                                                                                               |
| mer Créer un nouveau<br>fournisseur<br>Gérer                                                                                                    | Enregistrer Ou                                                                                                    | vvrir le site Internet Accéder aux fichie<br>du fournisseur Accéder à des commandes<br>Accéder à des informations                                                                                       | ers Rechercher un<br>fournisseur<br>Rechercher Divers                                                                                                    | ner                                                                                                    |                                                                                                    |                                                         | ^                             |                          |                                                                                               |
| ETTE LIVRE Les éditeur                                                                                                    | s Autres éditeur                                                                                                    | S                                                                                                    |                                                                                                    |                                                                                                    |                                                                                                    |                                                         |                               |                          |                                                                                               |
| o <b>ordonnées</b>                                                                                                    |                                                                                                    | HACHETTE LIVRE                                                                                                    |                                                                                                    |                                                                                                    | Gencod 301                                                                                                    | 0955600100                                              |                               |                          |                                                                                               |
| tresse                                                                                                    |                                                                                                    | 1 AVENUE GUTENBERG                                                                                                    |                                                                                                    |                                                                                                    |                                                                                                    |                                                         |                               |                          |                                                                                               |
| mplément d'adresse                                                                                                    |                                                                                                    |                                                                                                    |                                                                                                    |                                                                                                    |                                                                                                    |                                                         |                               |                          |                                                                                               |
| ide postal et Ville                                                                                                    |                                                                                                    | 78310 MAURE                                                                                                    | PAS                                                                                                    |                                                                                                    |                                                                                                    |                                                         |                               |                          |                                                                                               |
| aléphone 1 et 2                                                                                                    |                                                                                                    | 01 30 XX 20 XX                                                                                                    |                                                                                                    | Fax                                                                                                    |                                                                                                    |                                                         |                               |                          |                                                                                               |
| nall                                                                                                    |                                                                                                    |                                                                                                    |                                                                                                    |                                                                                                    |                                                                                                    |                                                         |                               |                          |                                                                                               |
| de de transport babit                                                                                                    | uel                                                                                                    | nrisme                                                                                                    | Compte                                                                                                    | e client du commerce                                                                                                    | 123456                                                                                                    |                                                         |                               |                          |                                                                                               |
| arge courante                                                                                                    | uei                                                                                                    | 0 Cette marge sera prise                                                                                                    | en compte pour les éditeurs de                                                                                                    | ce fournisseur dont la                                                                                                    | marge n'a pas été saisie                                                                                                    |                                                         |                               |                          |                                                                                               |
|                                                                                                    |                                                                                                    |                                                                                                    |                                                                                                    |                                                                                                    |                                                                                                    |                                                         |                               |                          |                                                                                               |
| aramétrage d'en                                                                                                    | 8                                                                                                    |                                                                                                    |                                                                                                    | Gérer HACHETTE LIVRE                                                                                                    |                                                                                                    |                                                         | 3                             | <b>-</b>                 |                                                                                               |
| ommande exportal                                                                                                    | S For                                                                                                    | urnisseur Représentants                                                                                                    |                                                                                                    |                                                                                                    |                                                                                                    |                                                         |                               |                          |                                                                                               |
| ossibilité d'envoyer                                                                                                    |                                                                                                    | <i>€ €</i>                                                                                                    | 🔎 🗐 🚫                                                                                                    |                                                                                                    |                                                                                                    |                                                         |                               |                          |                                                                                               |
| encod du destinat                                                                                                    | Tout Tout                                                                                                    | Changer Attacher les éditeurs                                                                                                    | Rechercher un Aide Fermer                                                                                                    |                                                                                                    |                                                                                                    |                                                         |                               |                          |                                                                                               |
| 0                                                                                                    | ecocher cocher                                                                                                    | la marge a un autre fournisseur                                                                                                    | Tournisseur                                                                                                    |                                                                                                    |                                                                                                    |                                                         |                               |                          |                                                                                               |
|                                                                                                    | Cére                                                                                                    | ar les éditeurs cochés                                                                                                    | Dechercher Divere                                                                                                    |                                                                                                    |                                                                                                    |                                                         |                               |                          |                                                                                               |
| Icul estimé de la p                                                                                                    | Gére                                                                                                    | er les éditeurs cochés<br>Les éditeurs Autres éditeurs                                                                                                    | Rechercher Divers                                                                                                    |                                                                                                    |                                                                                                    |                                                         |                               |                          |                                                                                               |
| ontrôle des reto<br>licul estimé de la p                                                                                                    | Gére<br>IACHETTE LIVRE<br>Le liste des édit<br>fournisseur est r                                                                                                    | er les éditeurs cochés<br>Les éditeurs Autres éditeurs<br>eurs du fournisseur peut compor<br>réalisé pour un éditeur.                                                                                   | ter des erreurs. Elle est progres                                                                                                    | ssivement mise à jour                                                                                                    | lors des mises à jour Dil                                                                                                    | icom des fiches a                                       | rticles lorso                 | ju'un change             | ement de<br>385 éc                                                                            |
| ntrôle des reto<br>lcul estimé de la p<br>l<br>f                                                                                                    | Gére<br>IACHETTE LIVRE<br>Le liste des édit<br>fournisseur est r                                                                                                    | er les éditeurs cochés<br>Les éditeurs Autres éditeurs<br>eurs du fournisseur peut compor<br>réalisé pour un éditeur.                                                                                   | ter des erreurs. Elle est progres                                                                                                    | ssivement mise à jour                                                                                                    | lors des mises à jour Dil<br>Ville                                                                                                    | icom des fiches a                                       | rticles lorso<br>ompte client | u'un change<br>Transport | ement de<br>385 éc<br>Affiche                                                                 |
| ontrôle des reto<br>licul estimé de la p                                                                                                    | Gére IACHETTE LIVRE Le liste des édit fournisseur est i Nom comp D 1001 HI                                                                                                    | er les éditeurs cochés<br>Les éditeurs Autres éditeurs<br>eurs du fournisseur peut compor<br>réalisé pour un éditeur.                                                                                   | Rechercher         Divers           ter des erreurs. Elle est progres         Nom abrégé           1001 HISTOIRES         1001 HISTOIRES                                                                                                    | ssivement mise à jour                                                                                                    | lors des mises à jour Dil                                                                                                    | icom des fiches a                                       | rticles lorso                 | u'un change<br>Transport | ement de<br>385 éc<br>Affiche<br>Edit                                                         |
| ntrôle des reto<br>lcul estimé de la p                                                                                                    | Gére IACHETTE LIVRE Le liste des édit fournisseur est r I 1001 HI 1001 NU                                                                                                    | er les éditeurs cochés<br>Les éditeurs Autres éditeurs<br>eurs du fournisseur peut compor<br>réalisé pour un éditeur.<br>plet éditeur<br>ISTOIRES<br>JITS                                               | Rechercher         Divers           ter des erreurs. Elle est progres         Nom abrégé           1001 HISTOIRES         1001 NUITS                                                                                                    | Marge Code posta                                                                                                    | lors des mises à jour Dil<br>Ville                                                                                                    | icom des fiches a                                       | rticles lorso                 | ıu'un change             | ement de<br>385 éc<br>Affiche<br>Edit<br>Edit                                                 |
| ontrôle des reto<br>lcul estimé de la p<br>l<br>f                                                                                                    | Gére IACHETTE LIVRE Le liste des édit fournisseur est i 1001 HI 1001 NU 365 PAF                                                                                                    | er les éditeurs cochés<br>Les éditeurs Autres éditeurs<br>eurs du fournisseur peut compor<br>réalisé pour un éditeur.<br>plet éditeur<br>ISTOIRES<br>JITS<br>RIS                                        | Rechercher         Divers           ter des erreurs. Elle est progres         Nom abrégé           1001 HISTOIRES         1001 NUITS           365 PARIS         6 MOY                                                                                                    | Marge         Code posta           0,00         35,00           35,00         35,00                                                                                                    | lors des mises à jour Dil<br>Ville                                                                                                    | icom des fiches a                                       | rticles lorso                 | u'un change              | ement de<br>385 éc<br>Affiche<br>Edit<br>Edit                                                 |
| ntrôle des reto<br>lcul estimé de la p                                                                                                    | Gére IACHETTE LIVRE Le liste des édit fournisseur est I 1001 HI 1001 NU 365 PAF 6 MOIS                                                                                                    | er les éditeurs cochés<br>Les éditeurs Autres éditeurs<br>eurs du fournisseur peut compor<br>réalisé pour un éditeur.<br>plet éditeur<br>ISTOIRES<br>JITS<br>RIS                                        | Rechercher         Divers           ter des erreurs. Elle est progres         1001 HISTOIRES           1001 HISTOIRES         1001 NUITS           365 PARIS         6 MOIS           484 ONE         484 ONE                                                                                               | Marge         Code posta           0,00         35,00           35,00         35,00           35,00         35,00                                                                                                    | lors des mises à jour Dil<br>Ville                                                                                                    | icom des fiches a                                       | rticles lorsc                 | u'un change              | ement de<br>385 éc<br>Affiche<br>Edit<br>Edit<br>Edit                                         |
| portrôle des reto<br>lcul estimé de la p                                                                                                    | Gére<br>IACHETTE LIVRE<br>Le liste des édit<br>fournisseur est r<br>1001 HI<br>1001 NL<br>365 PAF<br>6 MOIS<br>ABALON                                                                                                    | er les éditeurs cochés Les éditeurs Autres éditeurs eurs du fournisseur peut compor réalisé pour un éditeur. plet éditeur ISTOIRES JITS RIS IE IE ES ED                                                 | Rechercher         Divers           ter des erreurs. Elle est progres         Ioon abrégé           1001 HISTOIRES         1001 NUITS           365 PARIS         6 MOIS           ABALONE         ABSOLUES ED                                                                                              | ssivement mise à jour<br>Marge Code posta<br>0,00<br>35,00<br>35,00<br>35,00<br>34,50<br>0,00                                                                                                    | lors des mises à jour Dil<br>Ville                                                                                                    | icom des fiches a                                       | rticles lorso                 | Transport                | ement de<br>385 éc<br>Affiche<br>Edit<br>Edit<br>Edit<br>Edit<br>Edit                         |
| ontrôle des reto<br>ilcul estimé de la p                                                                                                    | Gére<br>IACHETTE LIVRE<br>Le liste des édit<br>fournisseur est r<br>1001 HI<br>1001 NU<br>365 PAF<br>6 MOIS<br>ABALON<br>ABSOLU                                                                                                    | er les éditeurs cochés Les éditeurs Autres éditeurs eurs du fournisseur peut compor réalisé pour un éditeur. plet éditeur ISTOIRES JITS RIS IE IES ED ICTIONS                                           | Rechercher         Divers           ter des erreurs. Elle est progres         Inon abrégé           1001 HISTOIRES         1001 NUITS           365 PARIS         6 MOIS           ABALONE         ABSOLUES ED           ABSTRACTIONS         ABSTRACTIONS                                                  | Marge         Code posta           0,00         35,00           35,00         35,00           35,00         34,50           0,00         0,00                                                                                                    | lors des mises à jour Dil<br>Ville                                                                                                    | icom des fiches a                                       | rticles lorsc                 | Transport                | ement de<br>385 éc<br>Affiche<br>Edit<br>Edit<br>Edit<br>Edit<br>Edit<br>Edit                 |
| portrôle des reto<br>lcul estimé de la p                                                                                                    | Gére<br>IACHETTE LIVRE<br>Le liste des édit<br>fournisseur est r<br>1001 HI<br>1001 NU<br>365 PAF<br>6 MOIS<br>ABALON<br>ABSOLU<br>ABSTRA                                                                                                    | er les éditeurs cochés Les éditeurs Autres éditeurs eurs du fournisseur peut compor réalisé pour un éditeur. plet éditeur ISTOIRES JITS RIS IE IE IES ED ICTIONS AIQUES                                 | Rechercher         Divers           ter des erreurs. Elle est progres         Nom abrégé           1001 HISTOIRES         1001 NUITS           365 PARIS         6 MOIS           ABALONE         ABSOLUES ED           ABSTRACTIONS         ACADEMIQUES                                                    | Marge         Code posta           0,00         35,00           35,00         35,00           35,00         34,50           0,00         0,00           34,50         0,00           34,50         0,00                                                                                                    | lors des mises à jour Dil<br>Ville                                                                                                    | icom des fiches a                                       | rticles lorso                 | Transport                | ement de<br>385 éc<br>Edit<br>Edit<br>Edit<br>Edit<br>Edit<br>Edit<br>Edit<br>Edit            |
| ontrôle des reto<br>alcul estimé de la p                                                                                                    | Gére<br>IACHETTE LIVRE<br>Le liste des édit<br>fournisseur est r<br>1001 HI<br>1001 NL<br>365 PAF<br>6 MOIS<br>ABALON<br>ABSOLU<br>ABSTRA<br>ACADEM<br>ACL - KA                                                                                | er les éditeurs cochés Les éditeurs Autres éditeurs eurs du fournisseur peut compor réalisé pour un éditeur. plet éditeur ISTOIRES JITS RIS IE IE IES ED ICTIONS MIQUES ANGOUROU                        | Rechercher         Divers           ter des erreurs. Elle est progres           1001 HISTOIRES           1001 HISTOIRES           1001 NUITS           365 PARIS           6 MOIS           ABALONE           ABSOLUES ED           ABSTRACTIONS           ACADEMIQUES           ACL - KANGOUROU            | Marge         Code posta           0,00         35,00           35,00         35,00           35,00         34,50           0,00         34,50           34,50         34,50                                                                                                    | lors des mises à jour Dil<br>Ville<br>2<br>2<br>3<br>3<br>4<br>3<br>3<br>4<br>3<br>3<br>4<br>3<br>3<br>4<br>3<br>3<br>4<br>3<br>3<br>4<br>3<br>3<br>4<br>3<br>3<br>3<br>3<br>5<br>3<br>5 | icom des fiches a                                       | rticles lorsc                 | Transport                | ement de<br>385 éc<br>Affiche<br>Edit<br>Edit<br>Edit<br>Edit<br>Edit<br>Edit<br>Edit<br>Edit |
| ontrôle des reto<br>ilcul estimé de la p                                                                                                    | Gére<br>IACHETTE LIVRE<br>Le liste des édit<br>fournisseur est r<br>1001 HI<br>1001 NL<br>365 PAF<br>6 MOIS<br>ABALON<br>ABSOLU<br>ABSTRA<br>ACADEM<br>ACL - KA                                                                                | er les éditeurs cochés Les éditeurs Autres éditeurs eurs du fournisseur peut compor réalisé pour un éditeur. plet éditeur ISTOIRES JITS RIS IE IE IES ED ICTIONS MIQUES ANGOUROU                        | Rechercher     Divers       ter des erreurs. Elle est progress       1001 HISTOIRES       1001 HISTOIRES       1001 NUITS       365 PARIS       6 MOIS       ABALONE       ABSOLUES ED       ABSTRACTIONS       ACADEMIQUES       ACL - KANGOUROU                                                           | ssivement mise à jour<br>Marge Code posta<br>0,00<br>35,00<br>35,00<br>35,00<br>35,00<br>35,00<br>34,50<br>0,00<br>34,50<br>34,50<br>34,50                                                                                                    | lors des mises à jour Dil<br>Ville                                                                                                    | icom des fiches a                                       | rticles lorsc                 | Transport                | ement de<br>385 éc<br>Affiche<br>Edit<br>Edit<br>Edit<br>Edit<br>Edit<br>Edit<br>Edit         |
| ontrôle des reto<br>Icul estimé de la p                                                                                                    | Gére<br>IACHETTE LIVRE<br>Le liste des édit<br>fournisseur est r<br>1001 HI<br>1001 HI<br>365 PAF<br>6 MOIS<br>ABALON<br>ABSOLU<br>ABSTRA<br>ACADEM<br>ACL - KA                                                                                | er les éditeurs cochés Les éditeurs Autres éditeurs Autres éditeurs et compor<br>réalisé pour un éditeur.                                                                                               | Rechercher         Divers           ter des erreurs. Elle est progress         Inon abrégé           1001 HISTOIRES         1001 HISTOIRES           1001 NUITS         365 PARIS           6 MOIS         ABALONE           ABSOLUES ED         ABSTRACTIONS           ACADEMIQUES         ACL - KANGOUROU | Marge         Code posta           0,00         35,00           35,00         35,00           35,00         35,00           34,50         0,00           34,50         34,50           34,50         34,50           34,50         34,50                                                                                                    | lors des mises à jour Dil<br>Ville<br>2.2.2.2.2.2.2.2.2.2.2.2.2.2.2.2.2.2.2.                                                                                                    | icom des fiches a                                       | rticles lorsc                 | Transport                | ement de<br>385 éc<br>Affiche<br>Edit<br>Edit<br>Edit<br>Edit<br>Edit<br>Edit<br>Edit<br>Edit |
| icul estimé de la p                                                                                                    | ACHETTE LIVRE                                                                                                    | er les éditeurs cochés Les éditeurs Autres éditeurs Autres éditeurs compor réalisé pour un éditeur.                                                                                                    | Rechercher     Divers       ter des erreurs. Elle est progress       1001 HISTOIRES       1001 NUITS       365 PARIS       6 MOIS       ABALONE       ABSOLUES ED       ABSTRACTIONS       ACADEMIQUES       ACL - KANGOUROU                                                                                | Marge         Code posta           0,00         35,00           35,00         35,00           35,00         35,00           34,50         0,00           0,00         34,50           34,50         34,50           34,50         34,50                                                                                                    | lors des mises à jour Dil                                                                                                    | icom des fiches a                                       | rticles lorso                 | u'un change              | ement de<br>385 éc<br>Edit<br>Edit<br>Edit<br>Edit<br>Edit<br>Edit<br>Edit<br>Edit<br>Edit    |
| ontrôle des reto<br>Icul estimé de la p                                                                                                    | ACHETTE LIVRE                                                                                                    | er les éditeurs cochés Les éditeurs Autres éditeurs eurs du fournisseur peut compor réalisé pour un éditeur. plet éditeur ISTOIRES JITS RIS IE IE IES ED ICTIONS MIQUES ANGOUROU Représentants          | Rechercher     Divers       ter des erreurs. Elle est progres       1001 HISTOIRES       1001 NUITS       365 PARIS       6 MOIS       ABALONE       ABSOLUES ED       ABSTRACTIONS       ACADEMIQUES       ACL - KANGOUROU                                                                                 | Marge         Code posta           0,00         35,00           35,00         35,00           35,00         34,50           0,00         34,50           34,50         34,50                                                                                                    | lors des mises à jour Dil                                                                                                    | icom des fiches a                                       | rticles lorsc                 | u'un change              | ement de<br>385 éc<br>Affiche<br>Edit<br>Edit<br>Edit<br>Edit<br>Edit<br>Edit<br>Edit<br>X    |
| Intrôle des reto<br>Icul estimé de la p                                                                                                    | Gére IACHETTE LIVRE Le liste des édit fournisseur est r 1001 HI 1001 NL 365 PAF 6 MOIS ABALON ABSOLU ABSTRA ACADEM ACAL - KA Thisseur                                                                                                    | er les éditeurs cochés Les éditeurs Autres éditeurs eurs du fournisseur peut compor réalisé pour un éditeur. plet éditeur ISTOIRES JITS RIS IE IES ED ICTIONS IIQUES ANGOUROU Représentants Aide Fermer | Rechercher     Divers       ter des erreurs. Elle est progres       1001 HISTOIRES       1001 HISTOIRES       1001 NUITS       365 PARIS       6 MOIS       ABALONE       ABSOLUES ED       ABSTRACTIONS       ACADEMIQUES       ACL - KANGOUROU                                                            | ssivement mise à jour<br>Marge Code posta<br>0,00<br>35,00<br>35,00<br>35,00<br>35,00<br>34,50<br>0,00<br>0,00<br>34,50<br>34,50<br>a4,50<br>a4,50 | lors des mises à jour Dil                                                                                                    | icom des fiches a                                       | rticles lorsc                 | u'un change              | ement de<br>385 éc<br>Affiche<br>Edit<br>Edit<br>Edit<br>Edit<br>Edit<br>Edit<br>Edit<br>Edit |
| Intrôle des reto<br>Icul estimé de la p<br>H<br>H<br>H<br>H<br>H<br>H<br>H<br>H<br>H<br>H<br>H<br>H<br>H                                                                                                    | Gére<br>IACHETTE LIVRE<br>Le liste des édit<br>fournisseur est r<br>1001 HI<br>1001 NL<br>365 PAF<br>6 MOIS<br>ABALON<br>ABSOLU<br>ABSOLU<br>ABSTRA<br>ACADEM<br>ACL - KA                                                                      | er les éditeurs cochés Autres éditeurs Autres éditeurs Autres éditeurs et compor<br>réalisé pour un éditeur.                                                                                            | Rechercher     Divers       ter des erreurs. Elle est progres       1001 HISTOIRES       1001 NUITS       365 PARIS       6 MOIS       ABALONE       ABSOLUES ED       ABSTRACTIONS       ACADEMIQUES       ACL - KANGOUROU                                                                                 | Marge     Code posta       0,00     35,00       35,00     35,00       35,00     34,50       0,00     34,50       34,50     34,50                                                                                                    | lors des mises à jour Dil<br>Ville<br>Ville<br>I<br>I<br>I<br>I<br>I<br>I<br>I<br>I<br>I<br>I<br>I<br>I<br>I                                                                             | icom des fiches a                                       | rticles lorsc                 | Transport                | ement de<br>385 éc<br>Affiche<br>Edit<br>Edit<br>Edit<br>Edit<br>Edit<br>Edit<br>Edit<br>X    |
| Intrôle des reto<br>lcul estimé de la p<br>H<br>H<br>H<br>H<br>H<br>H<br>H<br>H<br>H<br>H<br>H<br>H<br>H                                                                                                    | ACHETTE LIVRE<br>Le liste des édit<br>fournisseur est r<br>1001 HI<br>1001 HI<br>365 PAF<br>6 MOIS<br>ABALON<br>ABSTRA<br>ACADEM<br>ACL - KA<br>rnisseur                                                                                       | er les éditeurs cochés Autres éditeurs Autres éditeurs Autres éditeurs et compor<br>réalisé pour un éditeur.                                                                                            | Rechercher     Divers       ter des erreurs. Elle est progress       1001 HISTOIRES       1001 NUITS       365 PARIS       6 MOIS       ABALONE       ABSOLUES ED       ABSTRACTIONS       ACADEMIQUES       ACL - KANGOUROU                                                                                | Marge     Code posta       0,00     35,00       35,00     35,00       35,00     35,00       34,50     0,00       34,50     34,50                                                                                                    | lors des mises à jour Dil<br>Ville<br>Ville<br>I I I I I I I I I I I I I I I I I I I                                                                                                     | icom des fiches a                                       | rticles lorsc<br>mpte dient   | u'un change              | ement de<br>385 éc<br>Affiche<br>Edit<br>Edit<br>Edit<br>Edit<br>Edit<br>Edit<br>Edit<br>X    |
| Intrôle des reto<br>lcul estimé de la p<br>H<br>H<br>H<br>H<br>H<br>H<br>H<br>H<br>H<br>H<br>H<br>H<br>H                                                                                                    | Gére IACHETTE LIVRE Le liste des édit fournisseur est r 1001 HI 1001 HI 365 PAF 6 MOIS ABALON ABSOLU ABSTRA ACADEM ACL - KA misseur finir le représentat créer                                                                                 | er les éditeurs cochés Autres éditeurs Autres éditeurs Autres éditeurs eturs du fournisseur peut compor<br>réalisé pour un éditeur.                                                                     | Rechercher     Divers       ter des erreurs. Elle est progress       1001 HISTOIRES       1001 NUITS       365 PARIS       6 MOIS       ABALONE       ABSOLUES ED       ABSTRACTIONS       ACADEMIQUES       ACL - KANGOUROU                                                                                | Image     Code posta       0,00     35,00       35,00     35,00       35,00     35,00       34,50     0,00       34,50     34,50       at,50     34,50                                                                                                    | lors des mises à jour Dil                                                                                                    | icom des fiches a                                       | rticles lorsc<br>mpte dient   | U'un change              | ement de<br>385 éc<br>Affiche<br>Edit<br>Edit<br>Edit<br>Edit<br>Edit<br>Edit<br>Edit<br>X    |
| Portrôle des retor<br>Icul estimé de la p H H H H H H H H H H H H H H H H H H H                                                                                                    | Gére IACHETTE LIVRE Le liste des édit fournisseur est r 1001 HI 1001 NL 365 PAF 6 MOIS ABALON ABSOLU ABSTRA ACADEM ACAL - KA Thisseur friir le représentant Créer Créer                                                                        | er les éditeurs cochés Autres éditeurs Autres éditeurs Autres éditeurs exerts du fournisseur peut compor réalisé pour un éditeur.                                                                       | Rechercher     Divers       ter des erreurs. Elle est progress       1001 HISTOIRES       1001 NUITS       365 PARIS       6 MOIS       ABALONE       ABSOLUES ED       ABSOLUES ED       ABSTRACTIONS       ACADEMIQUES       ACL - KANGOUROU                                                              | Image     Code posta       0,00     35,00       35,00     35,00       35,00     35,00       35,00     34,50       0,00     34,50       34,50     34,50                                                                                                    | lors des mises à jour Dil                                                                                                    | icom des fiches a                                       | rticles lorso<br>mpte dient   | u'un change              | ement de<br>385 éc<br>Affiche<br>Edit<br>Edit<br>Edit<br>Edit<br>Edit<br>Edit<br>X            |
| A Second Second | Gére<br>IACHETTE LIVRE<br>Le liste des édit<br>fournisseur est ri<br>1 001 HI<br>1 001 NL<br>365 PAF<br>6 MOIS<br>ABALON<br>ABSOLU<br>ABSTRA<br>ACADEM<br>ACADEM<br>ACL - KA<br>Friisseur<br>Friisseur<br>Friisseur<br>Crée<br>ASSEUR<br>ASOFT | er les éditeurs cochés Autres éditeurs Autres éditeurs Autres éditeurs exerts du fournisseur peut compor<br>réalisé pour un éditeur.                                                                    | Rechercher     Divers       ter des erreurs. Elle est progress       1001 HISTOIRES       1001 HISTOIRES       1001 NUITS       365 PARIS       6 MOIS       ABALONE       ABSOLUES ED       ABSOLUES ED       ABSTRACTIONS       ACADEMIQUES       ACL - KANGOUROU                                         | ssivement mise à jour       Marge     Code posta       0,00     35,00       35,00     35,00       35,00     34,50       0,00     34,50       34,50     34,50                                                                                                    | lors des mises à jour Dil<br>Ville Ville                                                                                                    | icom des fiches a  Cc  Cc  C  C  C  C  C  C  C  C  C  C | rticles lorsc                 | u'un change              | ement de<br>385 éc<br>Affiche<br>Edit<br>Edit<br>Edit<br>Edit<br>Edit<br>Edit<br>Edit<br>     |

Ce document présente une partie du logiciel LIVRASOFT.

Il ne s'agit en aucune façon d'un document contractuel qui engage de quelque manière que ce soit la société LIVRALOG. Toute modification et évolution du logiciel et/ou de la documentation pourra intervenir sans préavis.

Ce manuel est protégé par la loi du 11 mars 1957 sur la propriété littéraire et artistique, complétée par la loi du 3 juillet 1985 et par toutes les conventions internationales applicables aux droits d'auteur.

Selon la loi sur les droits d'auteur, ce manuel ne peut être copié ou traduit, en tout ou partie sans le consentement écrit de LIVRALOG.

## Table des matières

| 1 | IN                | TRODUCTION                                                                                                    | 3           |
|---|-------------------|----------------------------------------------------------------------------------------------------|-------------|
| 2 | PA                | ARAMETRER LES FOURNISSEURS                                                                                               | 4           |
|   | 2.1<br>2.2<br>2.3 | LE PARAMETRAGE DE LA TRANSMISSION D'UNE COMMANDE<br>LISTES DES EDITEURS DU FOURNISSEUR / DISTRIBUTEUR<br>AUTRES EDITEURS | 5<br>7<br>8 |
| 3 | LE                | ES REPRESENTANTS                                                                                                    | 9           |

## 1 Introduction

Appuyer sur la tuile « Fournisseurs » pour la fiche fournisseur :

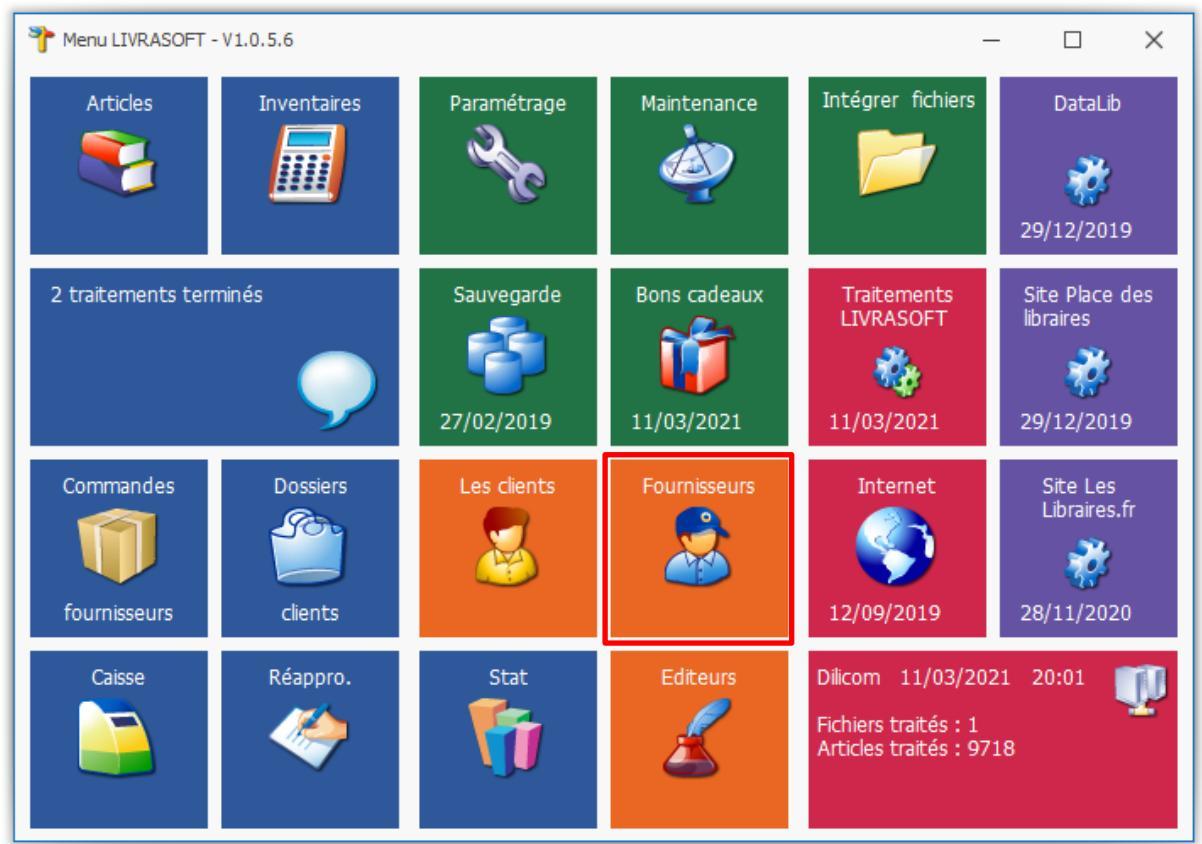

Cette documentation présente des nouveautés disponibles à partir de la version 1.0.5.6 du menu.

La fiche du fournisseur est disponible aussi à partir des autres logiciels.

## 2 Paramétrer les fournisseurs

Lors de l'achat du logiciel, avec un abonnement DILICOM au FEL complet, la liste des fournisseurs chez Dilicom est mise à jour dans le logiciel.

| 8                                                                                                    | Gérer HACHETTE LIVRE                                                                                              | ⊡ – □ ×              |  |  |  |  |  |  |  |  |
|----------------------------------------------------------------------------------------------------|----------------------------------------------------------------------------------------------------|----------------------|--|--|--|--|--|--|--|--|
| Sournisseur Représe                                                                                                    | ntants                                                                                                    |                      |  |  |  |  |  |  |  |  |
| 🧊 🍣 冒                                                                                                    | 🗔 📂 🔎 💷 😣                                                                                                    |                      |  |  |  |  |  |  |  |  |
| Supprimer Créer un nouveau Enregistrer C<br>fournisseur                                                                       | uvrir le site Internet Accéder aux fichiers Rechercher un Aide Fermer<br>du fournisseur des commandes fournisseur |                      |  |  |  |  |  |  |  |  |
| Gérer                                                                                                    | Accéder à des informations Rechercher Divers                                                                      | ^                    |  |  |  |  |  |  |  |  |
| HACHETTE LIVRE Les éditeurs Autres éditeu                                                                                     | rs                                                                                                    |                      |  |  |  |  |  |  |  |  |
| Coordonnées                                                                                                    |                                                                                                    |                      |  |  |  |  |  |  |  |  |
| Nom                                                                                                    | HACHETTE LIVRE                                                                                                    | Gencod 3010955600100 |  |  |  |  |  |  |  |  |
| Adresse                                                                                                    | 1 AVENUE GUTENBERG                                                                                                |                      |  |  |  |  |  |  |  |  |
| Complément d'adresse                                                                                                    |                                                                                                    |                      |  |  |  |  |  |  |  |  |
| Code postal et Ville                                                                                                    | 78310 MAUREPAS                                                                                                    |                      |  |  |  |  |  |  |  |  |
| Téléphone 1 et 2                                                                                                    | 01 30 XX 20 XX Fax                                                                                                |                      |  |  |  |  |  |  |  |  |
| Email                                                                                                    |                                                                                                    |                      |  |  |  |  |  |  |  |  |
| Site Internet                                                                                                    |                                                                                                    |                      |  |  |  |  |  |  |  |  |
| Mode de transport habituel                                                                                                    | prisme Compte client du commerce 12345                                                                            | 56                   |  |  |  |  |  |  |  |  |
| Marge courante                                                                                                    | 0 Cette marge sera prise en compte pour les éditeurs de ce fournisseur dont la marge                              | n'a pas été saisie.  |  |  |  |  |  |  |  |  |
| Dener (har a d'anna i dae anna d                                                                                              |                                                                                                    |                      |  |  |  |  |  |  |  |  |
| Parametrage d envoi des command                                                                                               | 5                                                                                                    |                      |  |  |  |  |  |  |  |  |
| Commande exportable dans un fichier sous le format XLSX Hachette téléchargeable sur le site Hachette (référence, quantité)    |                                                                                                    |                      |  |  |  |  |  |  |  |  |
| Possibilité d'envoyer le fichier à l'adresse mail                                                                             |                                                                                                    |                      |  |  |  |  |  |  |  |  |
| Gencod du destinataire si différent de l'adresse de livraison 0000012345625 🗌 Géré par Dilicom (envoi sur le serveur Dilicom) |                                                                                                    |                      |  |  |  |  |  |  |  |  |
|                                                                                                    |                                                                                                    |                      |  |  |  |  |  |  |  |  |
| Contrôle des retours                                                                                                    |                                                                                                    |                      |  |  |  |  |  |  |  |  |
| Calcul estimé de la possibilité de retourr                                                                                    | ier des articles, entre 60 et 366 jours à partir de la dernière date de livraison.                                |                      |  |  |  |  |  |  |  |  |

#### Le menu :

Supprimer

Permet de supprimer le fournisseur. Un mot de passe sera demandé. La suppression est possible si :

- Il n'y a plus de fiches articles avec ce fournisseur
- Il n'y a plus de commandes à envoyer, envoyées, en cours de réception pour ce fournisseur

#### Créer un nouveau fournisseur

Permet de créer un nouveau fournisseur. Tous les zones sont effacées et prêtes à être saisie.

#### Enregistrer

Permet d'enregistrer la nouvelle fiche du fournisseur ou les données modifiées.

#### Ouvrir le site Internet du fournisseur

Permet d'ouvrir le site Internet du fournisseur si le site a été renseigné.

#### Accéder aux fichiers des commandes

Permet d'accéder aux fichiers des commandes si l'envoi se fait à partir de fichier. Par exemple pour HACHETTE LIVRE, le logiciel peut créer un fichier Excel téléchargeable sur le site HACHETTE PRO.

La méthode d'envoi est à paramétrer. Pas défaut, si un abonnement Dilicom existe, l'envoi sera fait sur le serveur Dilicom qui traitera la commande. L'avantage de la première solution est qu'elle n'est pas payante.

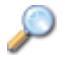

#### **Rechercher un fournisseur**

Permet de recherche un fournisseur à partir de la liste existante des fournisseurs : Exemple :

| P      | Liste des fournisseurs      |                      |                       |        |        |  |    |           |      |       | × |
|--------|-----------------------------|----------------------|-----------------------|--------|--------|--|----|-----------|------|-------|---|
| 6      | P Rec                       | herche               | r                     |        |        |  |    |           |      |       |   |
| Com    | mence par Con               | )<br>itient Ré       | actualiser la         | Aide   | Fermer |  |    |           |      |       |   |
| le     | critère le cr<br>Méthode de | itère l<br>e recherc | liste initiale<br>the | Div    | ers    |  |    |           |      |       | ^ |
| Filtre | er Fermer Re                | chercher             | r                     |        |        |  |    |           |      |       |   |
| Dist   | ibuteur                     |                      |                       | Gencod |        |  | N° |           |      |       |   |
| hac    |                             |                      |                       |        |        |  |    |           | ]    |       |   |
| Rési   | iltat                       |                      |                       |        |        |  |    |           |      |       |   |
|        |                             |                      |                       |        |        |  |    |           |      |       |   |
|        |                             |                      |                       |        |        |  |    |           |      |       |   |
| 1      | Distributeur                |                      |                       |        |        |  |    | Gencod    |      | N°    |   |
| Þ      | HACHETTE LI                 | VRE                  |                       |        |        |  |    | 301095560 | 0100 | 01141 |   |
|        | JOSIE HACK                  |                      |                       |        |        |  |    | 301900025 | 7908 | 04942 |   |
|        | SOLEILHAC                   |                      |                       |        |        |  |    | 301900814 | 6709 | 05937 |   |

#### Aide

Documentation

#### Fermer

Permet de ferme la fenêtre. Utiliser cette méthode pour fermer plutôt que la croix en haut à droite de l'écran.

#### Les informations importantes :

- Quand la fiche est créée, le Gencod (ou GLN) du fournisseur n'est plus modifiable. Ce Gencod est enregistré dans chaque fiche article pour faire le lien avec le fournisseur.
- Le compte client du commerce doit être indiqué pour que le fournisseur vous retrouve. Il est à demander au fournisseur.
- La marge peut être saisie au niveau du fournisseur pour tous les éditeurs ou au niveau de chaque éditeur. Si la marge de l'éditeur n'est pas saisie, c'est la marge du fournisseur qui prime.
- Commande exportable dans un fichier sous le format : à indiquer si la transmission de la commande se fait autrement que par le serveur Dilicom.
- Calcul estimé de la possibilité de retourner des articles : en indiquant le nombre de jours, lors de la saisie d'un retour vers ce fournisseur, un contrôle sera fait est une alerte affichée. Voir documentation <u>ici</u>.

### 2.1 Le paramétrage de la transmission d'une commande

Lorsqu'une commande est envoyée à partir du logiciel « Commandes fournisseurs », la fenêtre suivante est affichée :

| 8                               |                                             |          |            |              |                                                         |                |              |                |       |                       |  |
|---------------------------------|---------------------------------------------|----------|------------|--------------|---------------------------------------------------------|----------------|--------------|----------------|-------|-----------------------|--|
|                                 | \$                                          | Réce     | ptionner   | les articles | Listes de suivi Liste des commandes                     |                |              |                | andes | Suivi des factures de |  |
| Actualiser Documentation Fermer |                                             |          |            |              |                                                         |                |              |                |       |                       |  |
| (                               | Gérer                                       |          | Divers     |              |                                                         |                |              |                |       |                       |  |
| LIS                             | te des coi                                  | nmandes  | Détail con | nmande four  | nisseur                                                 | Détail article | Détail dient | Dossier client |       |                       |  |
| Li                              | Liste des commandes en cours à envoyer : 76 |          |            |              |                                                         |                |              |                |       |                       |  |
|                                 | Comn                                        | nandes e | n cours à  | envover      |                                                         | Commande       | s recues pa  | rtiellement    |       |                       |  |
|                                 | Comp                                        |          | nyovács    |              |                                                         | Commande       | s torminóor  |                |       |                       |  |
|                                 | Comin                                       | anues e  | nvoyees    |              |                                                         | Commanue       | s terminees  |                |       |                       |  |
|                                 | N°                                          | ▼ Affic  | her        | Actions      |                                                         | Fourni         | sseur        |                |       |                       |  |
| 1                               | 322                                         | 84 Co    | mmande     |              | 1                                                       | B HACH         | IETTE LIVRE  |                |       |                       |  |
|                                 | 322                                         | 83 Co    | mmande     |              |                                                         | Envoyer la d   | commande     |                |       |                       |  |
|                                 | 322                                         | 82 Co    | mmande     |              | Modifier le code opération transmis par le distributeur |                |              |                |       |                       |  |
|                                 | 322                                         | 81 Co    | mmande     |              |                                                         |                |              |                |       |                       |  |
|                                 | 322                                         | 80 Co    | mmande     |              |                                                         |                |              |                |       |                       |  |
|                                 | 322                                         | 79 Co    | mmande     |              | Modifier la règle de notation (noter)                   |                |              |                |       |                       |  |

| <i>.</i>                                          | Envoyer la commande                    | ħ             |          |          | ×     |
|---------------------------------------------------|----------------------------------------|---------------|----------|----------|-------|
| 🐖 Envoyer                                         |                                        |               |          |          |       |
| <i>🕋 🔁</i>                                        | 8                                      |               |          |          |       |
| Envoyer Emplacement des<br>fichiers à télécharger | Quitter                                |               |          |          |       |
| Envoyer                                           |                                        |               |          |          |       |
| Envoyer                                           |                                        |               |          |          |       |
| Commande N° 32284<br>HACHETTE LIVRE               |                                        |               |          |          |       |
| O Afficher au format PDF                          | et envoyer manuellement                |               |          |          |       |
| O Envoyer sur le serveur                          | vilicom                                |               |          |          |       |
| Oréer un fichier à téléc                          | arger au format HACHETTE LIVRE XLSX su | ur 2 colonnes | (référen | ce, quan | tité) |
|                                                   |                                        |               |          |          | :     |

Le logiciel garde en mémoire le dernier choix du mode d'envoi. Si le mode d'envoi est la création d'un fichier à envoyer ou à télécharger à partir du site du fournisseur, le format est à paramétrer dans la fiche fournisseur :

| 8                                                       | Gérer HACHETTE LIVRE                                                                                  | ⊡                                                                                              |        |       |   |  |  |  |  |  |
|---------------------------------------------------------|----------------------------------------------------------------------------------------------------|------------------------------------------------------------------------------------------------|--------|-------|---|--|--|--|--|--|
| Sournisseur Représer                                    | itants                                                                                                |                                                                                                |        |       |   |  |  |  |  |  |
| ji 🏈 📙                                                  | 🗔 🔛 🔎 🛄 😣                                                                                             |                                                                                                |        |       |   |  |  |  |  |  |
| Supprimer Créer un nouveau Enregistrer O<br>fournisseur | Jurri le site Internet Accéder aux fichiers Rechercher un<br>du fournisseur des commandes fournisseur |                                                                                                |        |       |   |  |  |  |  |  |
| Gérer                                                   | Accéder à des informations Rechercher Divers                                                          |                                                                                                |        |       | ^ |  |  |  |  |  |
| HACHETTE LIVRE Les éditeurs Autres éditeu               | rs                                                                                                    |                                                                                                |        |       |   |  |  |  |  |  |
| Coordonnées                                             |                                                                                                    |                                                                                                |        |       | _ |  |  |  |  |  |
| Nem                                                     |                                                                                                    | Canced 2                                                                                       | 100556 | 00100 | - |  |  |  |  |  |
| Nom                                                     |                                                                                                    | Gencou St                                                                                      | 109330 | 00100 | 4 |  |  |  |  |  |
| Adresse                                                 | 1 AVENUE GUTENBERG                                                                                    |                                                                                                |        |       | 4 |  |  |  |  |  |
| Complément d'adresse                                    |                                                                                                    |                                                                                                |        |       | _ |  |  |  |  |  |
| Code postal et Ville                                    | 78310 MAUREPAS                                                                                        |                                                                                                |        |       |   |  |  |  |  |  |
| Téléphone 1 et 2                                        | 01 30 XX 20 XX Fax                                                                                    |                                                                                                |        |       |   |  |  |  |  |  |
| Email                                                   |                                                                                                    |                                                                                                |        |       |   |  |  |  |  |  |
| Site Internet                                           |                                                                                                    |                                                                                                |        |       |   |  |  |  |  |  |
| Mode de transport habituel                              | prisme Compte client du commerce 1                                                                    | Compte client du commerce 123456                                                               |        |       |   |  |  |  |  |  |
| Marge courante                                          | 0 Cette marge sera prise en compte pour les éditeurs de ce fournisseur dont la m                      | roe sera prise en compte pour les éditeurs de ce fournisseur dont la marge n'a pas été saisie. |        |       |   |  |  |  |  |  |
|                                                         |                                                                                                    |                                                                                                |        |       |   |  |  |  |  |  |
| Paramétrage d'envoi des commande                        | 25                                                                                                    |                                                                                                |        |       | _ |  |  |  |  |  |
|                                                         |                                                                                                    | 19.43                                                                                          |        |       | ר |  |  |  |  |  |
| Commande exportable dans un fichier se                  | pus le format<br>Non défini                                                                           | nce, quantite)                                                                                 |        |       |   |  |  |  |  |  |
| Possibilité d'envoyer le fichier à l'adresse            | mail Format CSV Hachette téléchargeable sur le site Hachette                                          |                                                                                                |        | F     |   |  |  |  |  |  |
| Gencod du destinataire si différent de l'               | adresse de livraison<br>Format XLSX Hachette téléchargeable sur le site Hachette (référer             | nce, quantité)                                                                                 |        |       |   |  |  |  |  |  |
|                                                         | Format CSV par mail avec une entête et sur 2 colonnes: référence                                      | Format CSV par mail avec une entête et sur 2 colonnes: référence, quantité                     |        |       |   |  |  |  |  |  |
| Contrôle des retours                                    | Format Dilicom à télécharger sur le site Dilicom.net                                                  | Format Dilicom à télécharger sur le site Dilicom.net                                           |        |       |   |  |  |  |  |  |
| Calcul estimé de la possibilité de retourn              | er des articles, entre Format CSV sur 2 colonnes : référence, quantité                                | re Format CSV sur 2 colonnes : reference, quantite                                             |        |       |   |  |  |  |  |  |
|                                                         | Format XLS sur 2 colonnes : reference, quantite                                                       | Format XLS sur 2 colonnes : référence, quantité                                                |        |       |   |  |  |  |  |  |

Le logiciel propose de nombreux formats.

## 2.2 Listes des éditeurs du fournisseur / Distributeur

L'onglet « Les éditeurs » affiche la liste des éditeurs du fournisseur :

|         | Gérer HACHETTE LIVRE 🖬 — 🗆                                                                                                    |                |                     |                                                 |                          |         |          |       |             |       |  |               |           |        | ×       |
|---------|----------------------------------------------------------------------------------------------------|----------------|---------------------|-------------------------------------------------|--------------------------|---------|----------|-------|-------------|-------|--|---------------|-----------|--------|---------|
|         | 8                                                                                                    | Fou            | ırnisseur           | Représentants                                   |                          |         |          |       |             |       |  |               |           |        |         |
|         | ]                                                                                                    |                | 8                   | Ì                                               | Þ                        |         | 1 🛛      |       |             |       |  |               |           |        |         |
| ۲<br>dé | Fout<br>cocher                                                                                                    | Tout<br>cocher | Changer<br>la marge | Attacher les éditeurs<br>à un autre fournisseur | Rechercher<br>fournisseu | un Ai   | de Ferme | r     |             |       |  |               |           |        |         |
|         |                                                                                                    | Gérei          | les éditeur         | s cochés                                        | Recherche                | er      | Divers   |       |             |       |  |               |           |        | ^       |
| HA      | CHETT                                                                                                    | ELIVRE         | Les éditeur         | s Autres éditeurs                               |                          |         |          |       |             |       |  |               |           |        |         |
| Le      | Le liste des éditeurs du fournisseur peut comporter des erreurs. Elle est progressivement mise à jour lors des mises à jour Dilicom des fiches articles lorsou'un changement |                |                     |                                                 |                          |         |          |       |             |       |  |               |           |        |         |
| d       | de fournisseur est réalisé pour un éditeur.                                                                                                    |                |                     |                                                 |                          |         |          |       |             |       |  |               |           |        |         |
|         |                                                                                                    |                | L                   |                                                 |                          | 1. 4. 4 |          |       |             | Lett. |  |               |           | 505 60 | liceurs |
| -       |                                                                                                    | Nom comp       | let editeur         |                                                 | Nom a                    | abrege  |          | Marge | Code postal | Ville |  | Compte client | Transport | Affich | ar      |
| P.      |                                                                                                    | 1001 HIS       | STOIRES             |                                                 | 1001                     | HISTOI  | RES      | 0,00  |             |       |  |               |           | Edit   | eur 📤   |
|         |                                                                                                    | 1001 NU        | ITS                 |                                                 | 1001                     | NUITS   |          | 35,00 |             |       |  |               |           | Edit   | eur     |
|         |                                                                                                    | 365 PAR        | IS                  |                                                 | 365                      | PARIS   |          | 35,00 |             |       |  |               |           | Edit   | eur     |
|         | 6 MOIS                                                                                                    |                | 6 MC                | IS                                              |                          | 35,00   |          |       |             |       |  | Edit          | eur       |        |         |
|         | ABALONE                                                                                                    |                | ABAL                | ONE                                             |                          | 34,50   |          |       |             |       |  | Edit          | eur       |        |         |
|         | ABSOLUES ED                                                                                                    |                | ABSO                | DLUES ED                                        | )                        | 0,00    |          |       |             |       |  | Edit          | eur       |        |         |
|         | ABSTRACTIONS                                                                                                    |                | ABST                | ABSTRACTIONS                                    |                          | 0,00    |          |       |             |       |  | Edit          | eur       |        |         |
|         | ACADEMIQUES                                                                                                    |                | ACAI                | DEMIQUE                                         | S                        | 34,50   |          |       |             |       |  | Edit          | eur       |        |         |

Lors de l'achat du logiciel, avec un abonnement DILICOM au FEL complet, la liste des éditeurs des fournisseurs chez Dilicom est mise à jour dans le logiciel.

Le lien entre l'éditeur et le fournisseur est à faire dans la fiche éditeur. Voir la documentation <u>ici</u>.

Le menu :

#### **I** Tout cocher

Permet de cocher tous les éditeurs de la liste.

#### **Tout décocher**

Permet de décocher tous les éditeurs de la liste.

#### Changer la marge

Permet d'enregistrer ou modifier la marge des éditeurs cochés.

#### Attacher les éditeurs à un autre fournisseur

Permet d'attacher les éditeurs cochés à un autre fournisseur (un dépôt par exemple). Il faut donc partir du fournisseur principal d'un éditeur pour attacher cet éditeur à un autre fournisseur.

Dans ce cas, lors de la commande ou la réception d'articles d'un éditeur lié à plusieurs fournisseurs, le choix du fournisseur sera demandé. Ce choix pourra être conservé en mémoire pour les articles suivants.

Les éditeurs liés sont affichés dans l'onglet « Autres éditeurs ».

Pour afficher la fiche éditeur d'un éditeur, sélectionner le bouton « Editeur » dans la liste.

### 2.3 Autres éditeurs

| 8                              |                                                                                                    |                       |             |            |        | Gérer HACHETTE LIVRE  |             | Ē     | 1 —        |             | ×  |
|--------------------------------|----------------------------------------------------------------------------------------------------|-----------------------|-------------|------------|--------|-----------------------|-------------|-------|------------|-------------|----|
| <b>\$</b> !                    | ournisseur                                                                                                    | Représ                | sentants    | ;          |        |                       |             |       |            |             |    |
|                                | 3                                                                                                    | S                     |             | 1 😣        |        |                       |             |       |            |             |    |
| Tout Tou<br>décocher coch      | t Détacher les<br>er éditeurs                                                                                                    | Recherche<br>fourniss | er un a     | Aide Ferme |        |                       |             |       |            |             |    |
| Gérer les édi                  | teurs cochés                                                                                                    | Recherd               | her         | Divers     |        |                       |             |       |            |             | ^  |
| HACHETTE LIVR                  | E Les éditeurs                                                                                                    | Autres édit           | teurs       |            |        |                       |             |       |            |             |    |
| Cette liste af<br>réception ou | Cette liste affiche les éditeurs d'autres fournisseurs rattachés à ce fournisseur. Cette fonctionnalité permet d'avoir plusieurs fournisseurs pour un même éditeur. A la réception ou à la commande d'articles, le choix du fournisseur sera demandé. |                       |             |            |        |                       |             |       |            |             |    |
| Nome                           | molet éditeur                                                                                                    | N                     | Iom abráci  | á          | Marga  | Fouroisseur principal | Code postal | Ville | Compte die | ant Affiche | or |
|                                | Inpiet euiteur                                                                                                    |                       | ioni abrege | C          | Indige | Pournisseur principal | Code postal | Viiie | Compte die |             | -1 |
|                                |                                                                                                    |                       |             |            |        |                       |             |       |            |             |    |

Cette liste affiche les éditeurs d'un autre fournisseur attachés à ce fournisseur. Pour détacher ces autres éditeurs de ce fournisseur, cochés les éditeurs et sélectionner le bouton « Détacher les éditeurs ».

### 3 Les représentants

Il est possible de créer des commandes d'articles de type représentant.

Si la librairie a plusieurs représentants pour un même distributeur, il est possible de créer des représentants et ainsi de distinguer plusieurs commandes de représentants différents pour le même distributeur.

| *        |                 |               |                                             |                          | Ŧ    |              | ×         |                |        |       |  |        |   |
|----------|-----------------|---------------|---------------------------------------------|--------------------------|------|--------------|-----------|----------------|--------|-------|--|--------|---|
|          | 8               |               | Fournisseur F                               | Représenta               | ants |              |           |                |        |       |  |        |   |
|          | 4               | •             | 8                                           |                          |      | $\bigotimes$ |           |                |        |       |  |        |   |
| n<br>rep | louve:<br>résen | au<br>tant    | Définir le représenta<br>comme représentant | ant actuel<br>par défaut | Aide | Fermer       |           |                |        |       |  |        |   |
|          |                 |               | Créer                                       |                          | Div  | /ers         |           |                |        |       |  |        | ^ |
| Les      | repré           | senta         | ants                                        |                          |      |              |           |                |        |       |  |        |   |
|          | N٩              |               | Nom                                         |                          |      |              | Prénom    | Tél. 1         | Tél. 2 | Email |  | Divers | ; |
| •        | 5 LEVASSEUR     |               |                                             |                          |      |              | Dominique |                |        |       |  |        |   |
|          | 4               | 4 🔱 LIVRASOFT |                                             |                          |      |              | Dominique |                |        |       |  |        |   |
|          | 2               | 2 VASSEUR     |                                             |                          |      |              | Dominique | 06 74 XX XX XX |        |       |  |        |   |

#### Le menu :

#### Nouveau représentant

Permet de créer un nouveau représentant. Un écran de saisi sera proposé :

| 8                  | Creer ou modifier un représentant                                  | Æ | × |
|--------------------|--------------------------------------------------------------------|---|---|
| 🔏 Client           |                                                                    |   |   |
| 🍣 冒                | $\mathbf{\otimes}$                                                 |   |   |
| Nouveau Enregistre | r Quitter                                                          |   |   |
| Enregistrer        | Divers                                                             |   | ^ |
| Client             |                                                                    |   |   |
|                    |                                                                    |   |   |
| Nom *              |                                                                    |   |   |
| Prénom 4           |                                                                    |   |   |
| Tél. 1             |                                                                    |   |   |
| Tél. 2             |                                                                    |   |   |
| Adresse mail       |                                                                    |   |   |
|                    |                                                                    |   |   |
| Information        |                                                                    |   |   |
|                    |                                                                    |   |   |
|                    |                                                                    |   |   |
|                    |                                                                    |   |   |
| * obligatoire      | Appuyer sur la touche Entrée ou TAB pour passer à la zone suivante |   |   |
|                    |                                                                    |   |   |

Il est possible de saisir plusieurs représentants en même temps (ne pas oublier de sélectionner le bouton « Nouveau » puis « Enregistrer »)

### 2

#### Définir le représentant actuel comme représentant par défaut

Permet d'indiquer le représentant par défaut pour le fournisseur. Une commande de type représentant nommé sera alors faite sur ce représentant par défaut.

Dans la le logiciel « Commandes fournisseurs », les commandes de type représentant sont distinguées des commandes normales par une image de représentant :

| 8            |                    |                |           |                         |                       | Réception des articles, suivi des a |  |  |  |  |  |
|--------------|--------------------|----------------|-----------|-------------------------|-----------------------|-------------------------------------|--|--|--|--|--|
| 2            | Réceptionner       | les articles   | Listes    | s de suivi              | Liste des commandes   | Suivi des factures des commandes    |  |  |  |  |  |
| 2            |                    |                |           |                         |                       |                                     |  |  |  |  |  |
| Actualiser   | Documentation Fe   | rmer           |           |                         |                       |                                     |  |  |  |  |  |
| Cáror        | Divers             |                |           |                         |                       |                                     |  |  |  |  |  |
| Liste des co | mmandes Détail cor | nmande fournis | seur Déta | ail article Détail      | client Dossier client |                                     |  |  |  |  |  |
| Liste des    | commandes en co    | urs à envoyer  | : 76      |                         |                       |                                     |  |  |  |  |  |
| Com          | randos on cours à  |                | 0.00      | mmandos roci            | us partiallement      |                                     |  |  |  |  |  |
|              | nandes en cours a  | ептоуег        | 0.00      |                         | res parciellement     |                                     |  |  |  |  |  |
| Com          | nanues envoyees    |                | 0.00      | mmanues tem             | ninees                |                                     |  |  |  |  |  |
| N°           | ▼ Afficher         | Actions        |           | Fournisseur             |                       |                                     |  |  |  |  |  |
| ▶ 32         | 284 Commande       |                | 8         | HACHETTE                | LIVRE                 |                                     |  |  |  |  |  |
| 32           | 283 Commande       |                | 2         | HACHETTE                | LIVRE                 |                                     |  |  |  |  |  |
| 32           | 282 Commande       |                | 8         | UNION DIS               | TRIBUTION - UD        |                                     |  |  |  |  |  |
| 32           | 281 Commande       |                | 8         | UNION DIS               | TRIBUTION - UD        |                                     |  |  |  |  |  |
| 32           | 280 Commande       |                | 8         | A VUE D'OE              | EIL                   |                                     |  |  |  |  |  |
| 32           | 279 Commande       |                | 8         | A VUE D'O               | EIL                   |                                     |  |  |  |  |  |
| 32           | 278 Commande       |                |           | A VUE D'OEIL            |                       |                                     |  |  |  |  |  |
| 32           | 268 Commande       |                |           | SODIS                   |                       |                                     |  |  |  |  |  |
| 32           | 267 Commande       |                | 2         | HACHETTE                | LIVRE                 |                                     |  |  |  |  |  |
| 32           | 266 Commande       |                |           | UNION DISTRIBUTION - UD |                       |                                     |  |  |  |  |  |

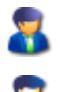

Commande de type représentant mais le représentant n'est pas nommé dans la commande.

Commande de type représentant, le représentant est nommé dans la commande. Le nom de représentant est visible dans le détail de la commande.

La commande passée avec le représentant est à faire dans le logiciel « Réappro. ».

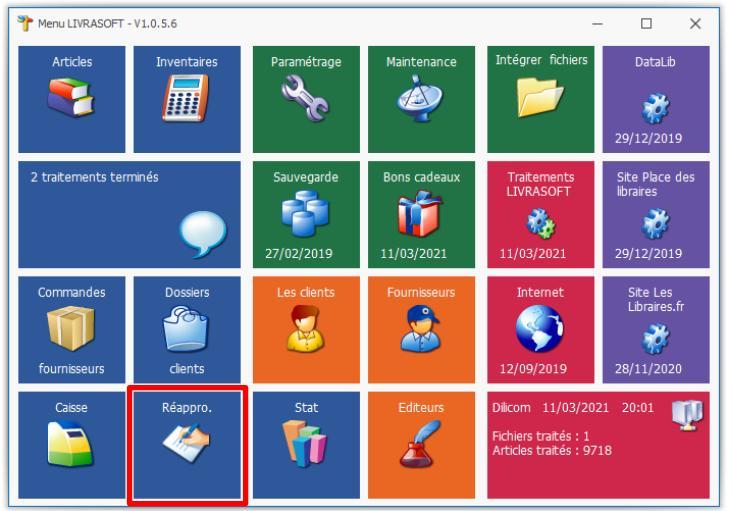

Sélectionner l'onglet « Commande unitaire » :

|                                                                                                    | Gestion du réapprovisionnement                                                                                                    | 团 – □ ×                                                                                       |
|----------------------------------------------------------------------------------------------------|----------------------------------------------------------------------------------------------------|-----------------------------------------------------------------------------------------------|
| Résporovisionnement         Suprimer le Modifer         Suprimer le Modifer         Normer La Modifer         Dures         Les réservations         Les réservations         Modifier         Andrée         Afficher         Résporovisionnement         Détail article         Image et résumé         Détail article         Image et résumé         Détail article         Image et résumé         Détail article         Image et résumé         Détail des achats             PERRY RHODAN - NUMERO 319 LES DIEUX DE MATAZEMA - VOLO2             Vente       Vente         Vente       Commande         En attente       Réservation         e envoyer       résception         e novyer       résception         Stock       7         Dernière date de vente       2/00/2021 (62 jours)         Dernière date livraison       2/00/2021         Prix de vente       8/0 €         Date parution - Format       2/00/2015         Pourie       Colterur         Auteur       Science-fiction         Commandable par <td>Gestion du réapprovisionnement         Référence article ou titre Quantité Quel fournisseur ?         Image: Subject of the system of the system of the syste</td> <td>Commande représentant Oui Représentant par défaut Non age IIIIIIIIIIIIIIIIIIIIIIIIIIIIIIIIIII</td> | Gestion du réapprovisionnement         Référence article ou titre Quantité Quel fournisseur ?         Image: Subject of the system of the system of the syste | Commande représentant Oui Représentant par défaut Non age IIIIIIIIIIIIIIIIIIIIIIIIIIIIIIIIIII |
| Public Tout public                                                                                                    | Ventes mensuelles                                                                                                    | Ventes annuelles                                                                              |
| Fournisseur Editeur Référence Titre Vente Action                                                                                                    | 15<br>12<br>9<br>6<br>3<br>0<br>Jan Mars Mai Juil Sept Nov                                                                                                    | 2020:1                                                                                        |

| Référence article ou titre Quantité Quel fournisseur ?                                                   | Commande représentant                       |
|----------------------------------------------------------------------------------------------------|---------------------------------------------|
| INTERFORUM EDITIS                                                                                        | 🔿 Oui                                       |
| ✓ Valider avec une quantité de 1                                                                         | <ul> <li>Représentant par défaut</li> </ul> |
| Choisir le fournisseur                                                                                   | Non                                         |
|                                                                                                    |                                             |
| Suivi des ventes : 362 articles Stock < stock minimum : 2815 articles Commander unitairement Paramétrage |                                             |

Le représentant vient ou fournit un catalogue à partir duquel les références peuvent être scannées. 3 possibilités pour créer un type de commande :

#### Commande représentant

#### Oui

Les articles seront ajoutés dans une commande de type représentant. Le représentant n'est pas nommé. Ces articles ne seront donc pas ajoutés à une commande en attente d'envoi éventuellement existante pour ce fournisseur.

#### Représentant par défaut

Les articles seront ajoutés dans une commande de type représentant au nom du représentant par défaut du fournisseur. Ils ne seront pas ajoutés à une autre commande existante normale ou d'un autre représentant.

Il est très simple de changer de représentant par défaut d'un fournisseur à partir du bouton « Fournisseur et représentant » dans le menu.

#### Non

Les articles seront ajoutés dans une commande normale éventuellement existante. Il n'y aura pas de séparation entre les articles commandés par la librairie et les articles commandés avec le représentant.

Changer de fournisseur par défaut du représentant :

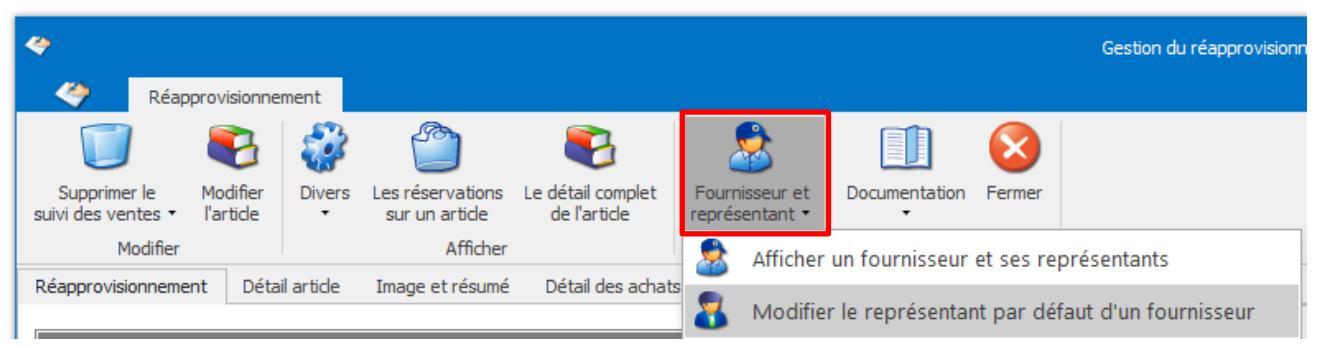

#### Fournisseur et représentant

#### Afficher un fournisseur et ses représentants

Permet de vérifier quel est le représentant par défaut du fournisseur par exemple à partir de la fiche fournisseur (commencer par sélectionner le bouton « Rechercher un fournisseur ») :

| 8                                               |                                          |                | Gérer les fournisseurs                    |                                       |                           |                    |                 |  |
|-------------------------------------------------|------------------------------------------|----------------|-------------------------------------------|---------------------------------------|---------------------------|--------------------|-----------------|--|
| - 2                                             | Fournisseur                              | Représentants  |                                           |                                       |                           |                    |                 |  |
|                                                 | <                                        |                | 0                                         | $\triangleright$                      | $\sim$                    | 1                  |                 |  |
| Supprimer                                       | Créer un nouveau<br>fournisseur          | u Enregistrer  | Ouvrir le site Internet<br>du fournisseur | Accéder aux fichiers<br>des commandes | Rechercher un fournisseur | Aide Fermer        |                 |  |
|                                                 | Gérer                                    |                | Accéder à des                             | informations                          | Rechercher                | Divers             |                 |  |
| Le fournisse                                    | ur Les éditeur                           | s Autres édite | urs                                       |                                       |                           |                    |                 |  |
| Coordon<br>Nom<br>Adresse<br>Complén<br>Code po | nnées<br>nent d'adresse<br>stal et Ville |                |                                           |                                       |                           |                    |                 |  |
| Télépho                                         | ne 1 et 2                                |                |                                           |                                       |                           |                    | Fax             |  |
| Email                                           |                                          |                |                                           |                                       |                           |                    |                 |  |
| Site Inte                                       | rnet                                     |                |                                           |                                       |                           |                    |                 |  |
| Mode de                                         | transport habit                          | uel            |                                           |                                       |                           | Compte client du   | commerce        |  |
| Marge co                                        | ourante                                  |                | Cette marg                                | je sera prise en comp                 | ote pour les édite        | eurs de ce fournis | seur dont la ma |  |

Permet aussi de modifier le représentant par défaut du fournisseur en passant par la fiche du fournisseur.

#### Modifier le représentant par défaut du fournisseur

Permet de modifier le représentant par défaut du fournisseur sans passer par la fiche du fournisseur (plus rapide).

| P   | )                       |                            |                                   | Li   | iste des fo  | urnisseurs |    |               | শ     | ×      |
|-----|-------------------------|----------------------------|-----------------------------------|------|--------------|------------|----|---------------|-------|--------|
|     | $\mathbf{P}$            | Rechercher                 |                                   |      |              |            |    |               |       |        |
|     | P                       | P                          | 2                                 |      | $\bigotimes$ |            |    |               |       |        |
| C   | ommence p<br>le critère | oar Contient<br>le critère | Réactualiser la<br>liste initiale | Aide | Fermer       |            |    |               |       |        |
|     | м                       | éthode de rech             | erche                             | Div  | ers          |            |    |               |       | $\sim$ |
| Fi  | ltrer F                 | ermer Rech                 | ercher                            |      |              |            |    |               |       |        |
| Dis | tributeur<br>IC         |                            | Ge                                | ncod |              |            | N° |               |       |        |
| Ré  | sultat                  |                            |                                   |      |              |            |    |               |       |        |
|     | Distribute              | ur                         |                                   |      |              |            |    | Gencod        | N°    |        |
| +   | HACHET                  | TE LIVRE                   |                                   |      |              |            |    | 3010955600100 | 01141 |        |
|     | JOSIE H                 | ACK                        |                                   |      |              |            |    | 3019000257908 | 04942 |        |
|     | SOLEILH                 | IAC                        |                                   |      |              |            |    | 3019008146709 | 05937 |        |

Saisir le début du nom du fournisseur et sélectionner la ligne :

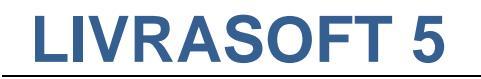

La liste des représentants est affichée. Sélectionner le représentant par défaut :

| ۶  | )                       |                                                              |             |                |        |   |
|----|-------------------------|--------------------------------------------------------------|-------------|----------------|--------|---|
|    | $\rho$                  | Rechercher                                                   |             |                |        |   |
| С  | ommence p<br>le critère | par Contient<br>le critère Réactualiser la<br>liste initiale | Aide Fermer |                |        |   |
|    | Me                      | éthode de recherche                                          | Divers      |                |        | ~ |
| F  | iltrer Fe               | ermer Rechercher                                             |             |                |        |   |
| N° |                         | Nom                                                          |             | Prénom         | Tél. 1 |   |
| Ré | ésultat                 |                                                              |             |                |        |   |
|    | N°                      | Nom                                                          | Prénom      | Tél. 1         | Tél. 2 |   |
| Þ  | 5                       | LEVASSEUR                                                    | Dominique   |                |        |   |
|    | 4                       | LIVRASOFT                                                    | Dominique   |                |        |   |
|    | -                       | MACCEUR                                                      | Dominique   | 06 74 XX XX XX |        |   |

Pour le réapprovisionnement en article, voir la documentation complète ici.